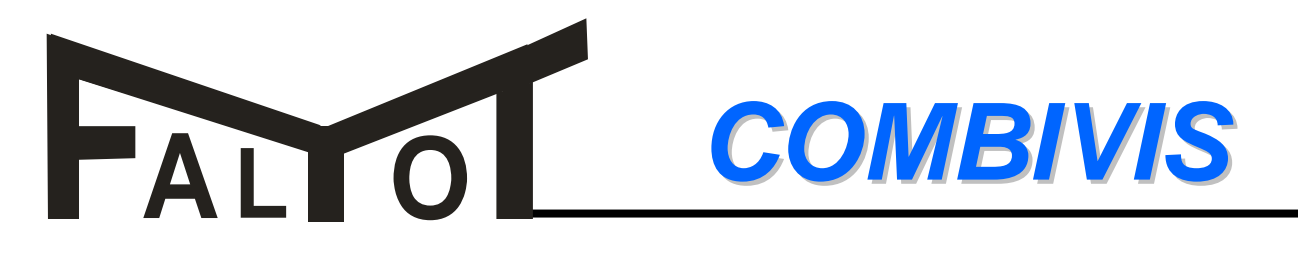

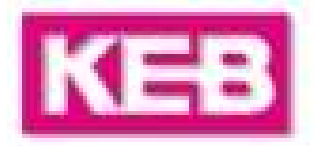

# **Program KEB dla falowników F4 i F5** proste podłączenie, programowanie i obsługa

| Australian Cityl Administration (Action of                                                                                                    | and the second second se                                                                                                    | (RIE) |
|----------------------------------------------------------------------------------------------------|----------------------------------------------------------------------------------------------------|-------|
| No.         No.           C. Harmonic         Biological           Biological         Biological           Biological< | 900<br>10.1 Martin<br>2.2 Minute<br>2.2 Minute<br>2.2 Mi | 22    |

#### PC-Software:

Uniwersalne i efektywne narzędzie pracy o nazwie <u>KEB COMBIVIS</u> dostosowane do systemu Windows, pozwala na łatwe podłączenie i proste programowanie przemienników KEB.

#### Analiza oscyloskop:

4-o kanałowy oscyloskop do graficznej kontroli i optymalizacji napędu.

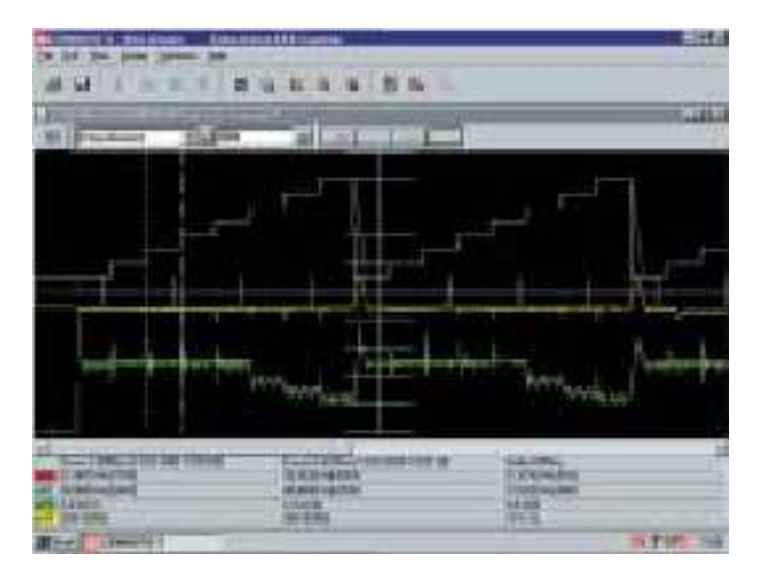

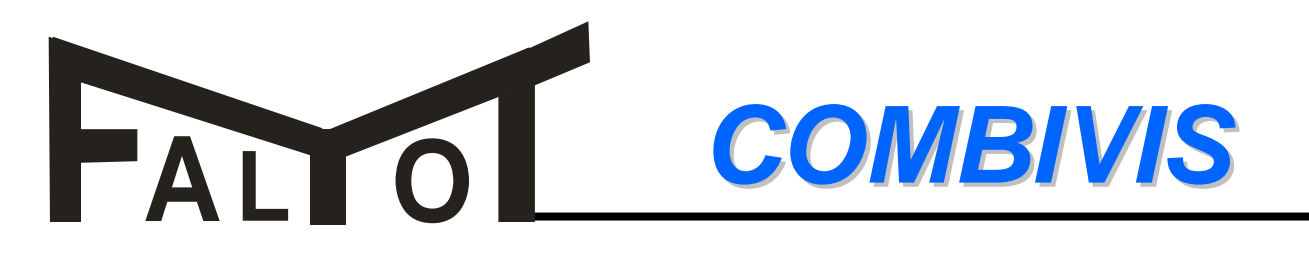

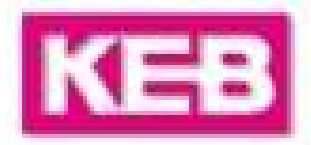

#### Potrzebny osprzęt:

Aby utworzyć komunikację pomiędzy falownikiem F5 lub F4 a komputerem potrzebny jest "**zestaw do programowania falowników KEB**"

Zestaw taki składa się z:

- operatora-INTERFACE z wejściem: RS232
- kabla Combivis łączącego falownik z komputerem
- programu COMBIVIS

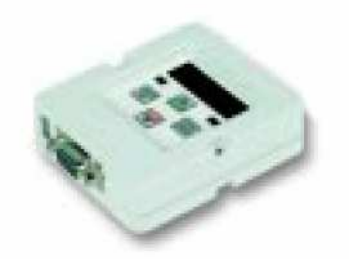

Operator-INTERFACE dla falowników F4

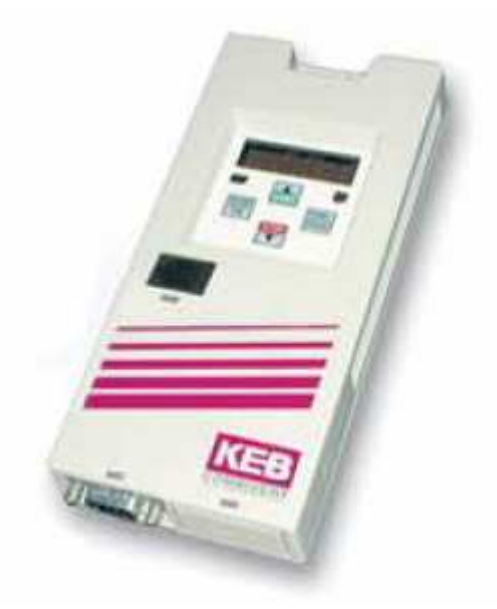

Operator-INTERFACE dla falowników F5

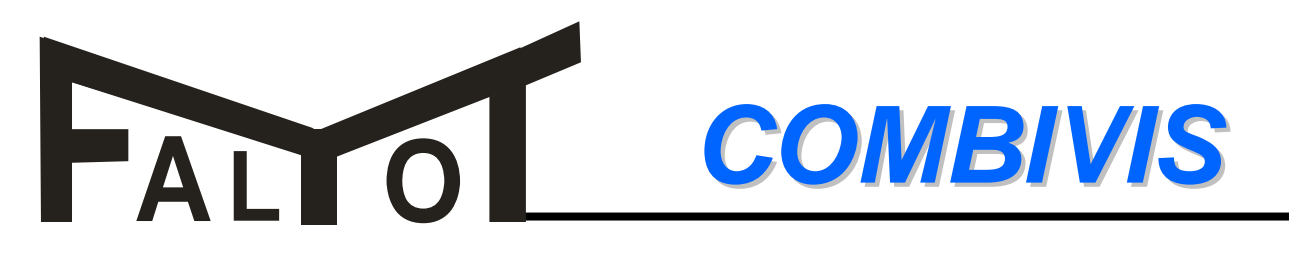

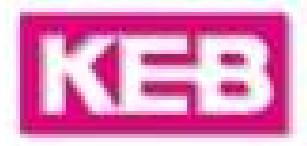

# Instalacja:

#### <u>1. Ikona CV5x\_Base.exe:</u>

Zainstalować program podstawowy wybrając ikonkę (w zależności od wersji nazwa może ulec zmianie).

#### 2. Wybór parametrów dla właściwego falownika:

Aby utrzymać program podstawowy jako niewielki plik wyciągnięte z niego zostały parametry falowników różnego typu. Aby używany falownik był rozpoznawalny przez zainstalowany program należy z pliku "Parametry dla falowników" wyszukać odpowiedni plik, np. **Para\_F5B.exe** dla falownika F5-BASIC i zainstalować go podobnie jak sam program podstawowy.

Do programu podstawowego możemy doinstalować więcej niż 1 plik z parametrami dla odpowiednich falowników.

#### 3. Start programu COMBIVIS:

Po zainstalowaniu programu podstawowego i parametrów jednego lub więcej falowników możemy uruchomić nasz program ikonką:

- "COMBIVIS" → dostęp do wszystkich parametrów
- "CP Mode" → dostęp do wybranych parametrów grupy CP

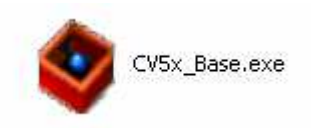

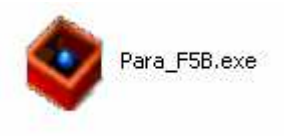

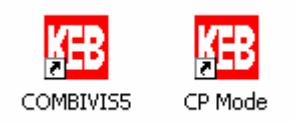

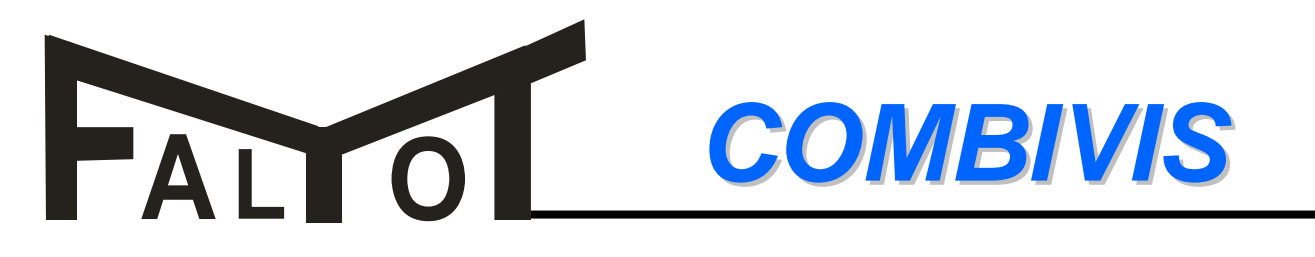

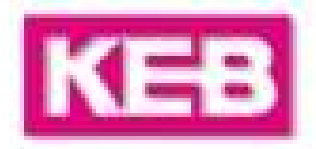

#### Opis programu:

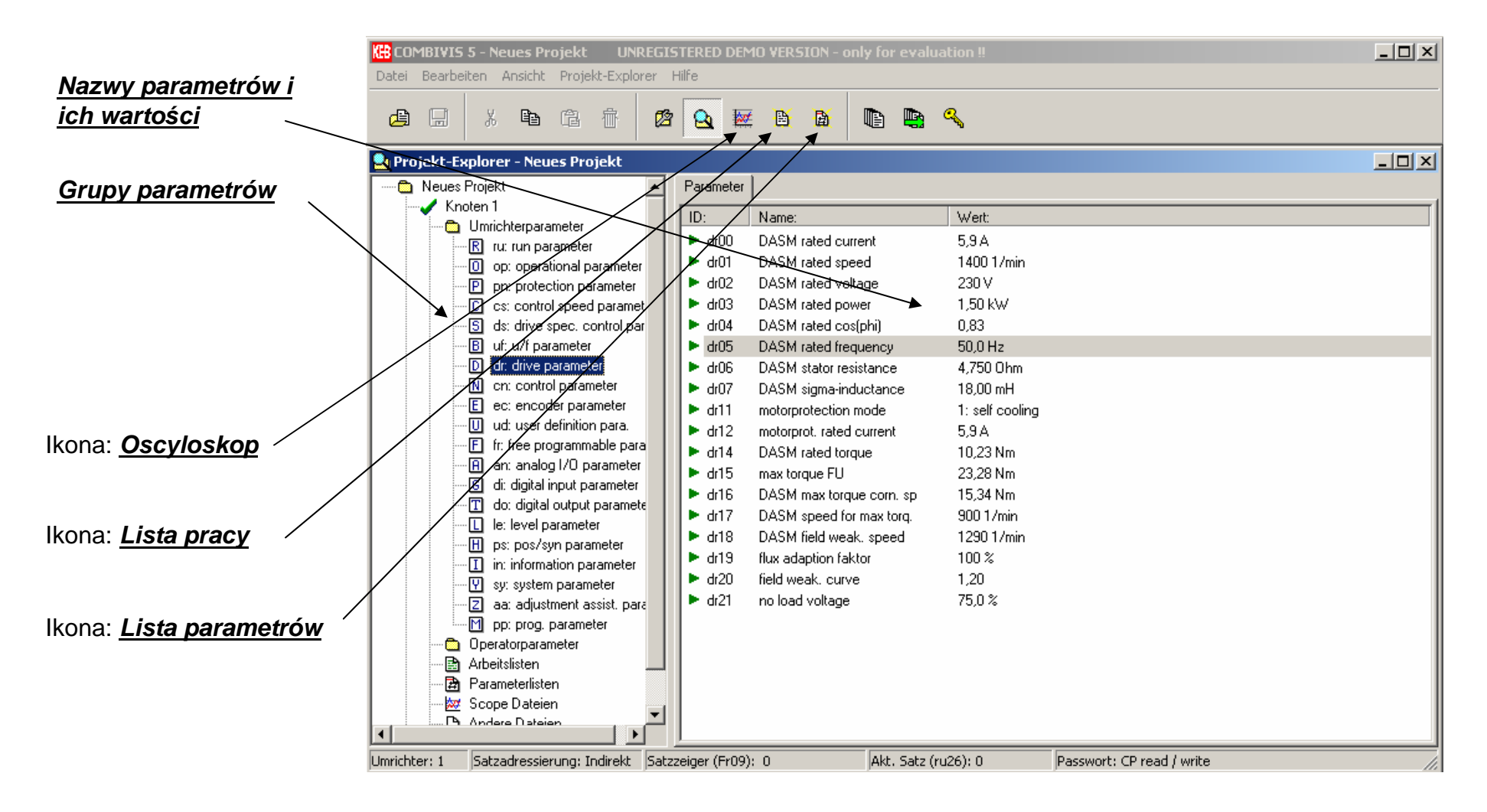

# FALTO COMBIVIS

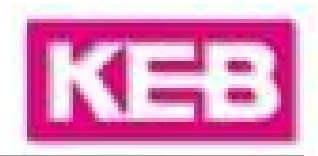

## CP Mode:

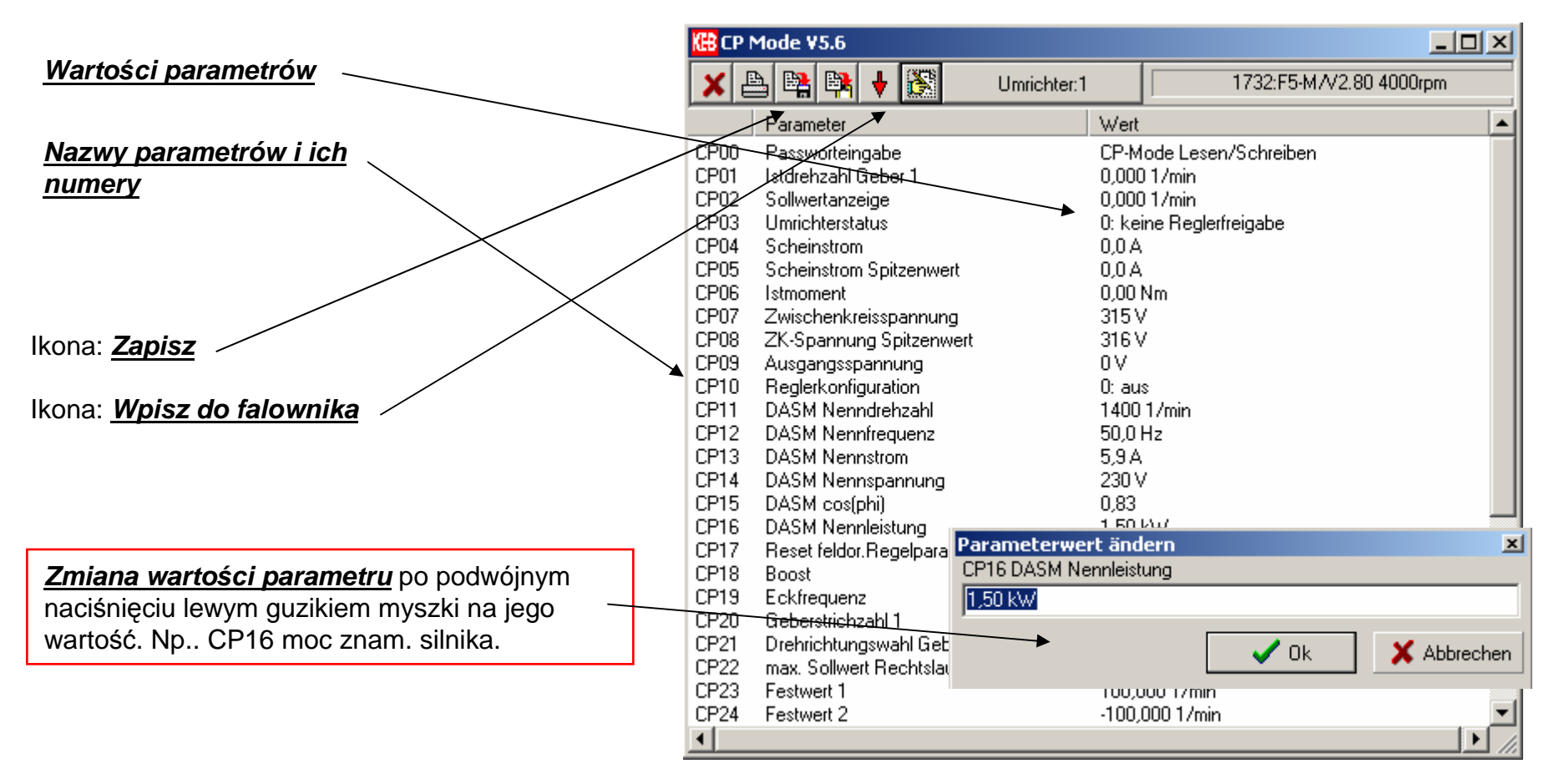

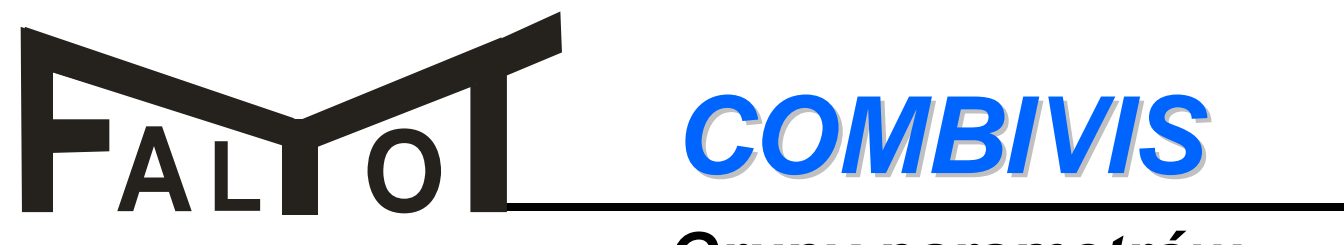

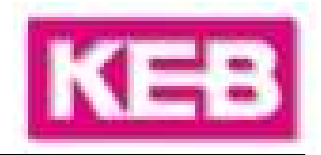

#### Grupy parametrów:

<u>W zależności od rodziny falownika (F4, F5) i typu karty sterowniczej (Basic, Multi itp..), nie wszystkie</u> opisane grupy parametrów są dostępne i widoczne.

| <u>ru: run parameter</u> → komunikaty stanu falownika                               |
|-------------------------------------------------------------------------------------|
| op: operational parameter → wartości zadane i generator ramp                        |
| pn: protection parameter $\rightarrow$ parametry funkcji ochronnych                 |
| cs: control speed parameter → parametry regulatora prędkości                        |
| <u>ds: drive spec. control para</u> → parametry specjalnej regulacji silnika        |
| <u>uf: u/f parameter</u> → parametry charakterystyki U/f                            |
| dr: drive parameter → parametry silnika                                             |
| cn: control parameter → parametry regulatora                                        |
| ec: encoder parameter → parametry enkodera                                          |
| ud: user definition parameter → interfejs użytkownika                               |
| fr: free programable para → parametry programowania zestawów                        |
| an: analog I/O parameter → parametry wejść i wyjść analogowych                      |
| di: digital input parameter → parametry wejść cyfrowych                             |
| do: digital output parameter → parametry wyjść cyfrowych                            |
| <i>le: level parameter</i> → poziomy przełączania / timer                           |
| <i>ps: pos/syn parameter</i> → parametry pozycjonowania i synchronizacji            |
| <i>in: information parameter</i> → parametry informacyjne                           |
| sy: system parameter → parametry systemowe                                          |
| <i><u>aa: adjustment assist. parameter</u> → parametry pomocnicze i dostrajania</i> |
| <i>pp: prog. parameter</i> → parametry programowane                                 |

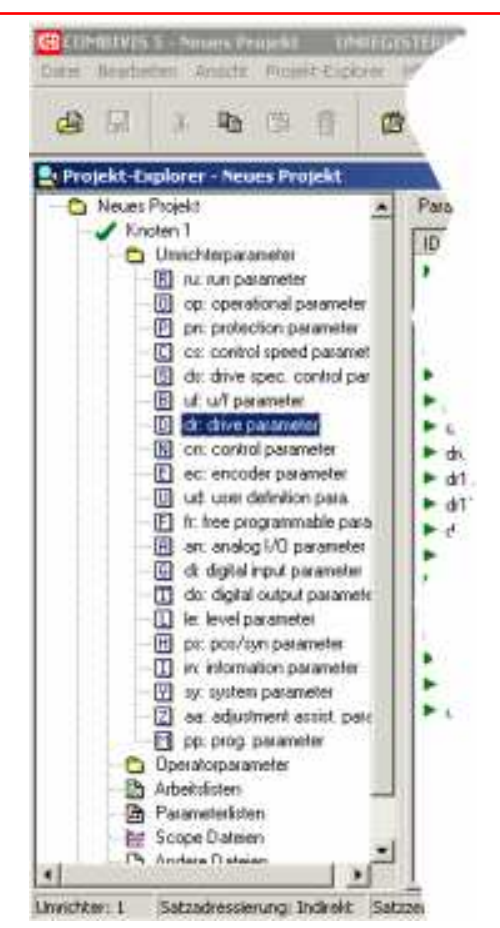

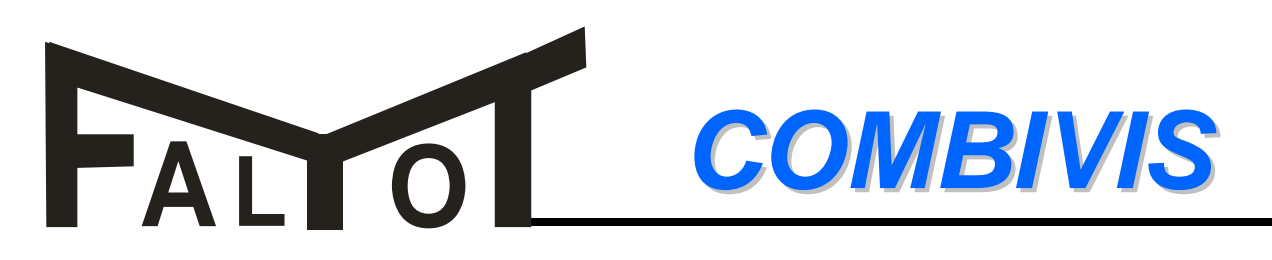

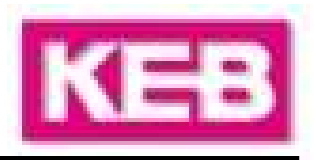

#### Wartości parametrów i ich zmiana:

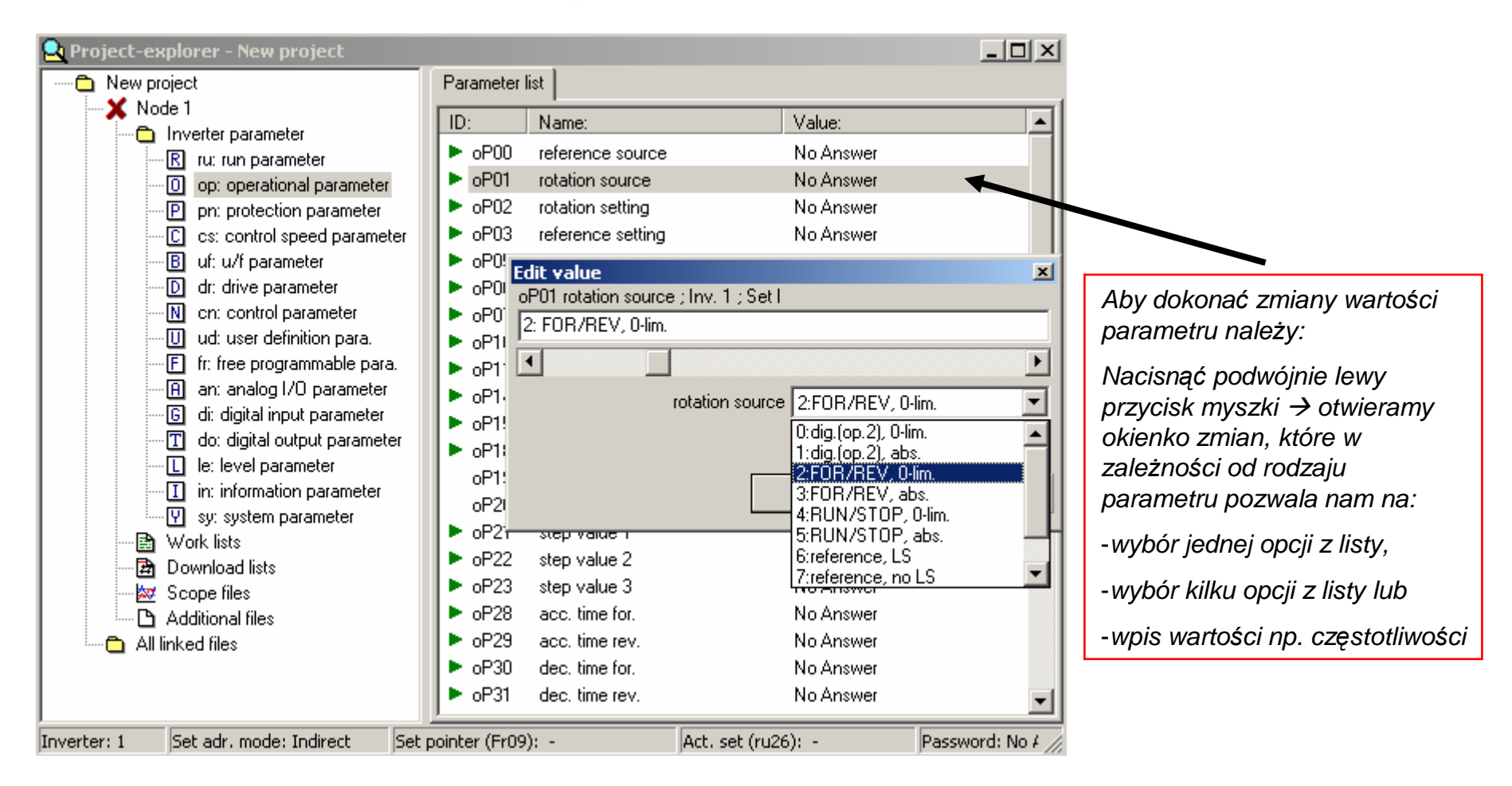

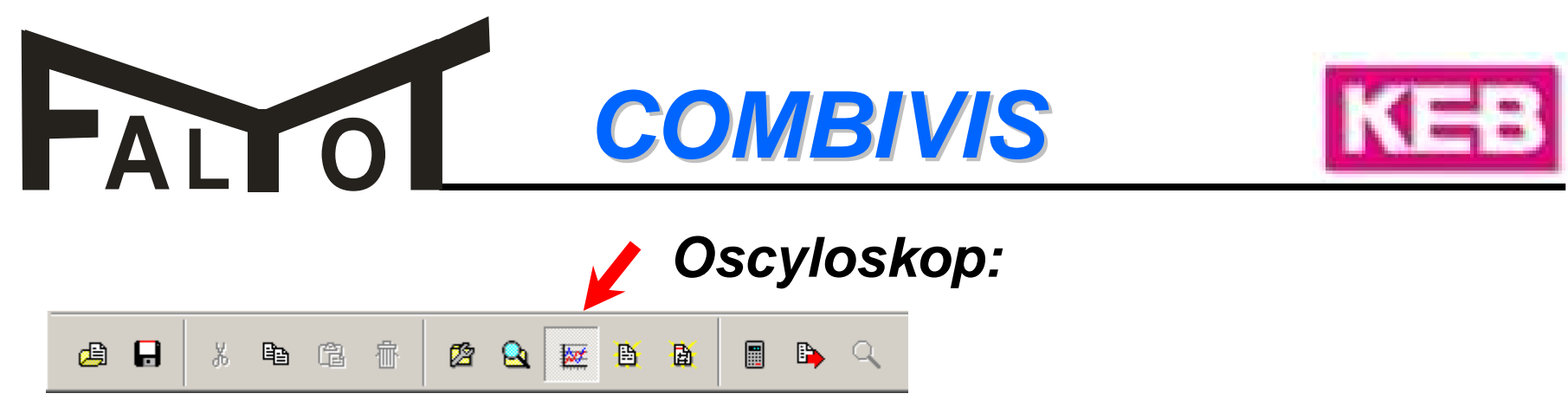

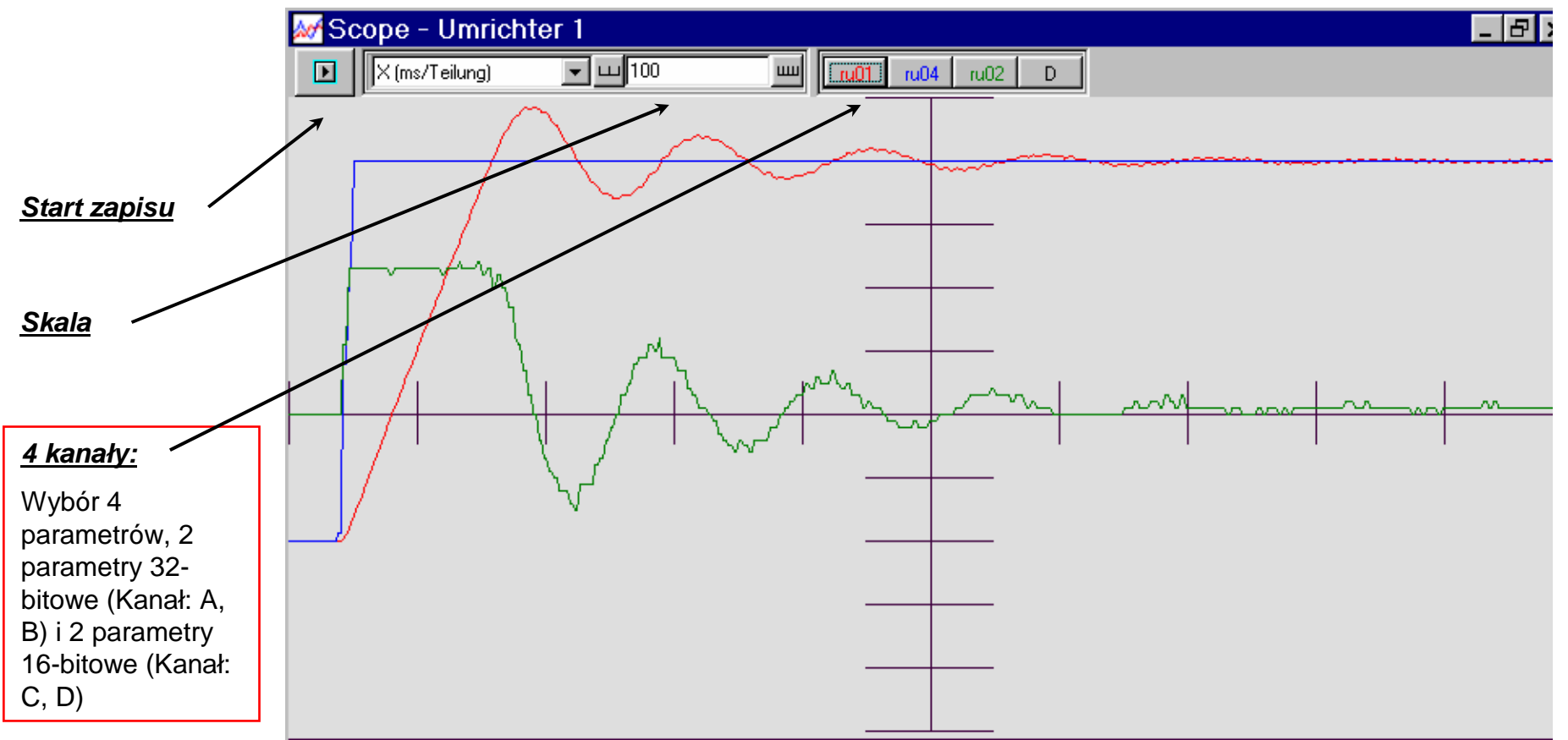

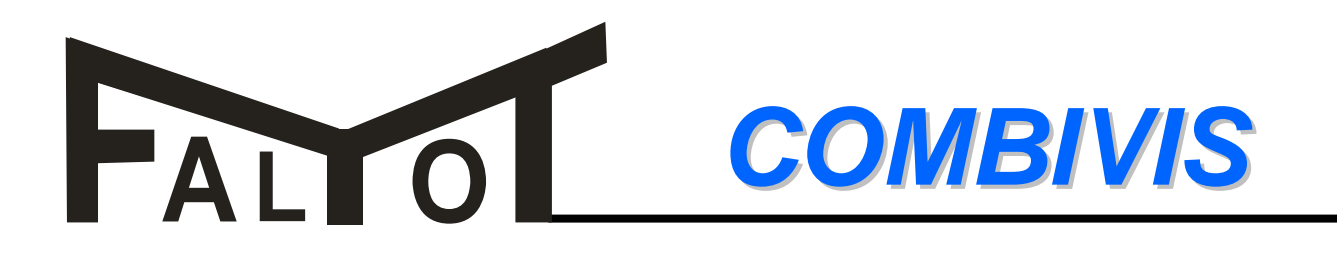

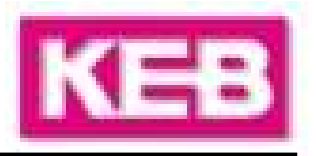

Wybór kanałów oscyloskopu:

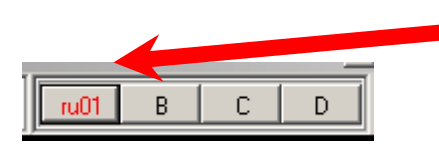

|  | 🚧 Setup Scope Cha      | nnel A                | x            |
|--|------------------------|-----------------------|--------------|
|  | Trigger                | Multiscaling          | Remarks      |
|  | Mode X                 | CH A CH B             | СНС СНО      |
|  | Parameter              | u01 set value display |              |
|  | Inverter               | I Node 1              |              |
|  | Color                  |                       | Set 0        |
|  | Y-Zero at<br>0,0000 Hz | Y-Scaler (n/Divisi    | on)          |
|  | ① ① ff                 | 🔲 Invisible           |              |
|  |                        | 🗸 0                   | k 🛛 🗶 Cancel |
|  |                        |                       |              |

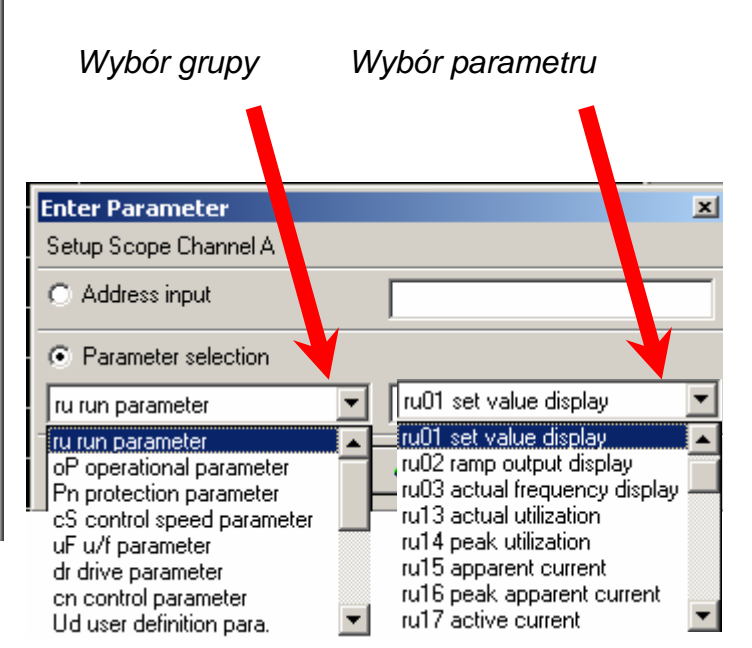

Wybór skali na osi X i Y. Możliwe dopasowanie automatyczne przyciskiem "AUTO"

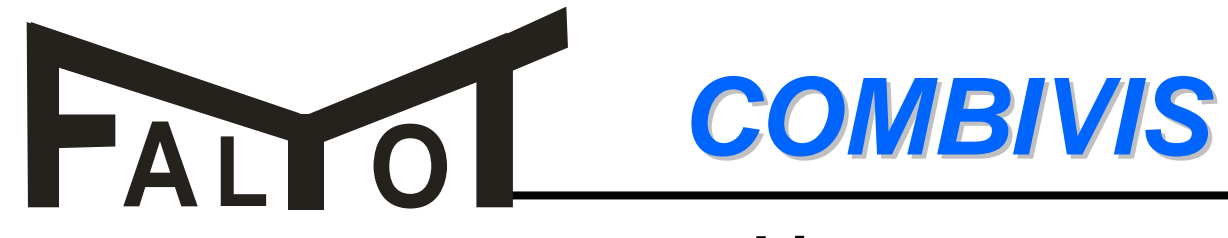

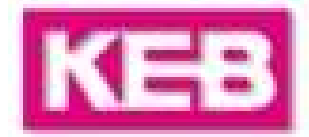

#### Lista pracy:

| roject-explorer - New project    |           |                          |                 |         |          |
|----------------------------------|-----------|--------------------------|-----------------|---------|----------|
| New project                      | Parameter | list                     |                 |         |          |
| Node 1                           | ID:       | Name:                    | Value:          |         |          |
| Inverter parameter               | ru00      | inverter state           | 0: no operation |         |          |
| op: operational parameter        | ru01      | set value display        | 0.000 1/min     |         |          |
| P op: operational parameter      | ru02      | ramp output display      | 0.000.12min     |         |          |
| C cs: control speed parameter    | ru03      | actual 🖺 New Worklist1   |                 |         |          |
| -5 ds: drive spec, control para  | ru07      | actual                   |                 |         | -        |
| -B uf: u/f parameter             | ru09      | encoc                    |                 |         | *        |
| D dr: drive parameter            | ru10      | encoc Inv Addr           | Set Id Name     | Value   | Bemarks  |
|                                  | ru11      | set tor                  |                 | - Value | Tiongits |
| E ec: encoder parameter          | ru12      | actual                   |                 |         |          |
| U ud: user definition para.      | ru13      | actual                   |                 |         |          |
| Fr: free programmable para.      | ru14      | peak (                   |                 |         |          |
| H an: analog 1/U parameter       | ru15      | appari                   |                 |         |          |
| do: digital output parameter     | ru16      | peak ·                   |                 |         |          |
|                                  | ru17      | active                   |                 |         |          |
|                                  | ru18      | actual                   |                 |         |          |
| I in: information parameter      | ru19      | peak I                   |                 |         |          |
|                                  | ru20      | outpul                   |                 |         |          |
| - Z aa: adjustment assist. para. | ru21      | input t                  |                 |         |          |
| pp: prog. parameter              | ru22      | interna                  |                 |         |          |
| 🔁 Operator parameter             | ru23      | outpul                   |                 |         |          |
| - 🖹 Work lists                   | ru24      | state (                  |                 |         |          |
| 🗁 🗃 Download lists               | ru25      | outpul tomma oraco       | 12-52           |         |          |
| - 💆 Scope files                  | ru26      | active parameter set     | 0               |         |          |
|                                  | ru27      | AN1 pre amplifier disp.  | 0,0 %           |         |          |
| - All linked files               | ru28      | AN1 post amplifier disp. | 0,0 %           |         |          |
|                                  | ru29      | AN2 pre amplifier disp.  | 0,0 %           |         |          |
|                                  | ru30      | AN2 post amplifier disp. | 0,0 %           |         |          |
|                                  | ru31      | AN3 pre amplifier disp.  | 0,2 %           |         |          |

Lista pracy jest sposobem programowania falownika poprzez utworzenie listy tych kilku lub kilkunastu wybranych parametrów z różnych grup, których wartości mają zostać zmienione.

Aby utworzyć listę pracy falownik musi być podłączony z komputerem !!!

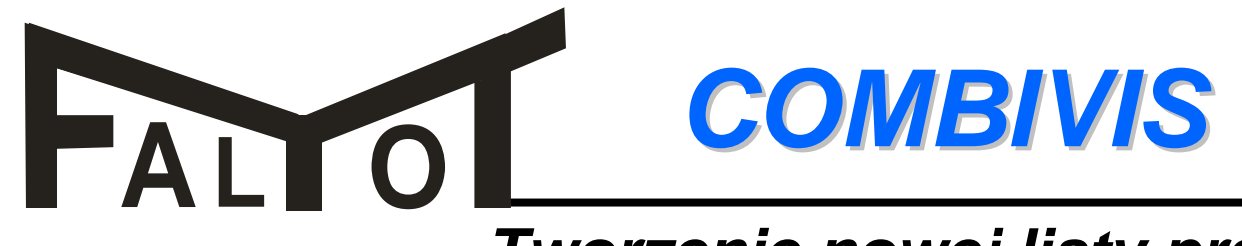

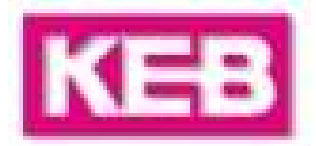

#### Tworzenie nowej listy pracy:

|                                  |                               | a,       | -          |        |      |                  |                  |
|----------------------------------|-------------------------------|----------|------------|--------|------|------------------|------------------|
| ct-explorer - New project        |                               |          | 🖹 New Worl | klist1 |      |                  | X                |
| lew project                      | Parameter list                |          |            |        |      |                  | (A)              |
| Node 1                           | ID: Name:                     | Value: 🔺 | 1          |        |      |                  |                  |
|                                  | ▶ oP00 reference source       | 0: ana   | Inv. Addr  | r. Set | ld.  | Name             | Value            |
| Op: operational parameter        | ▶ oP01 rotation source        | 7: refe  | 1 0300     | Oh I   | oP00 | reference source | 0: analog REF    |
| P pn: protection parameter       | ▶ oP02 rotation setting       | 0: low   | 0301       | in i   | OPUT | rotation source  | 7: reference, no |
| C cs: control speed parameter    | ▶ oP03 reference setting      | 0,000    |            |        |      |                  |                  |
| - S ds: drive spec. control para | ▶ oP05 reference setting %    | 0,0 %    |            |        |      |                  |                  |
| B uf: u/f parameter              | oP06 min. reference forward   | 0,000    |            |        |      |                  |                  |
| D dr: drive parameter            | ▶ oP07 min. reference reverse | 1: = f   |            | Ζ      |      |                  |                  |
|                                  | oP10 max. reference forward   | 2100,    |            |        |      |                  |                  |
| E ec: encoder parameter          | oP11 max. reference reverse   | -1: = f  |            |        |      |                  |                  |
| U ud: user derinition para.      | oP14 abs. max. reference for  | 4000,    |            |        |      |                  |                  |
|                                  | oP15 abs. max. reference rev  | -1: = f  |            |        |      |                  |                  |
| - 6 di digital input parameter   | oP18 step value rot. source   | 7: refe  |            |        |      |                  |                  |
| T do: digital output parameter   | oP19 step value input sel. 1  | 16:11    |            |        |      |                  |                  |
| le: level parameter              | oP20 step value input sel. 2  | 32:12    |            |        |      |                  |                  |
|                                  | ► oP21 step value 1           | 100,0    |            |        |      |                  |                  |
| I in: information parameter      | P22 step value 2              | -100,0   |            |        |      |                  |                  |
|                                  | P 0P23 step value 3           | 0,000    |            |        |      |                  |                  |
| Z aa: adjustment assist. para.   | P22 accidec mode              | U: FA    |            |        |      |                  |                  |
| million prog. parameter          | P oP20 acc; unie tor.         | 0,00 s   |            |        |      |                  |                  |
|                                  | ► oP30 dec time for           | 5.00 %   |            |        |      |                  |                  |
| - A Download lists               | ▶ oP31 dec time rev           | -1: = f  |            |        |      |                  |                  |
| 🖂 Scope files                    | ▶ oP32 s-curve time acc. for. | 0: off   |            |        |      |                  |                  |
| - C Additional files             | ► oP33 s-curve time acc. rev. | -1: = f  |            |        |      |                  |                  |
| All linked files                 | ▶ oP34 s-curve time dec. for. | -1: = a  |            |        |      |                  |                  |
|                                  | ▶ oP35 s-curve time dec. rev. | -1: = f, |            |        |      |                  |                  |
|                                  | ▶ oP40 max. output val. for.  | 4000,    |            |        |      |                  |                  |
|                                  | ▶ oP41 max. output val. rev.  | -1: = f  |            |        |      |                  |                  |

Aby utworzyć listę pracy wybieramy grupę i parametr nam potrzebny, następnie trzymając lewy przycisk myszki przeciągamy wybrany parametr do listy pracy.

Parametr w liście pracy przyjmuje wartość rzeczywistą.

Po zmianie wartości parametru w liście pracy następuje automatyczna zmiana w programie COMBIVIS i w falowniku

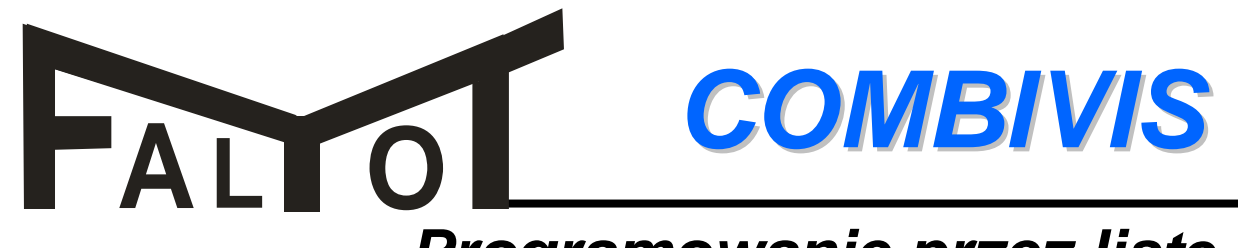

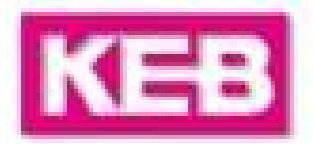

#### Programowanie przez listę pracy:

| roject-explorer - New project                                                                                                    |                                                                    |                                                                                                | _O×                                         | B Ne     | w Worklis      | ŧ1                  |              |                                            |                                 |
|----------------------------------------------------------------------------------------------------|--------------------------------------------------------------------|------------------------------------------------------------------------------------------------|---------------------------------------------|----------|----------------|---------------------|--------------|--------------------------------------------|---------------------------------|
| New project                                                                                                    | Parameter                                                          | list                                                                                           |                                             |          |                |                     |              |                                            |                                 |
| Inverter parameter                                                                                                    | ID:                                                                | Name:                                                                                          | Value:                                      | Inv      | Addr           | Sat                 | Id           | Nama                                       | Valua                           |
| R ru: run parameter<br>D op: operational parameter                                                                                                    | <ul> <li>dr00</li> <li>dr01</li> <li>dr01</li> </ul>               | DASM rated current<br>DASM rated speed                                                         | 5,9 A<br>1400 1/min                         | 1        | 0300h<br>030Ah | <u>56(</u><br> <br> | oP00<br>oP10 | reference source<br>max. reference forward | 0: analog REF<br>2100,000 1/min |
| P pn: protection parameter     C cs: control speed parameter     S ds: drive spec. control para                                                              | <ul> <li>dr02</li> <li>dr03</li> <li>dr04</li> </ul>               | DASM rated voltage<br>DASM rated power<br>DASM rated cos(phi)                                  | 1,50 kW<br>0.83                             | 1        | 0F06h<br>0F07h | l                   | cS06<br>cS07 | KP speed<br>KP speed gain                  | 300<br>0                        |
| B uf: u/f parameter<br>D dr: drive parameter                                                                                                    | <ul> <li>dr05</li> <li>dr06</li> </ul>                             | DASM rated frequency<br>DASM stator resistance                                                 | 50,0 Hz<br>4,750 Ohm                        | 1        | 0605h          | 1                   | dr05         | DASM rated frequency                       | 50,0 Hz                         |
|                                                                                                    | <ul> <li>dr07</li> <li>dr11</li> <li>dr12</li> <li>dr14</li> </ul> | DASM sigma-inductance<br>motorprotection mode<br>motorprot. rated current<br>DASM rated torque | 18,00 mH<br>1: self co<br>5,9 A<br>10,23 Nm | 1<br>1   | 0301h<br>0603h | ļ                   | oP01<br>dr03 | rotation source<br>DASM rated power        | 7: reference, no<br>1,50 kW     |
| <ul> <li>G di: digital input parameter</li> <li>G di: digital output parameter</li> <li>do: digital output parameter</li> <li>lo: level parameter</li> </ul> | <ul> <li>dr15</li> <li>dr16</li> <li>dr17</li> </ul>               | max torque FU<br>DASM max torque corn. sp<br>DASM speed for max torq.                          | Edit value<br>oP10 max. refe                | rence fo | rward ; Inv.   | 1;Set               |              | <u>×</u>                                   |                                 |
| ps: pos/syn parameter     in: information parameter     sursustem parameter                                                                                  | <ul> <li>dr18</li> <li>dr19</li> <li>dr20</li> </ul>               | DASM field weak. speed<br>flux adaption faktor<br>field weak. curve                            |                                             |          |                |                     |              |                                            |                                 |
| <ul> <li>g. system parameter</li> <li>g. adjustment assist. para.</li> <li>p: prog. parameter</li> <li>Decator parameter</li> </ul>                          | ▶ dr21                                                             | no load voltage                                                                                |                                             |          |                | <b>√</b> c          | lk           | X Cancel                                   |                                 |
|                                                                                                    |                                                                    |                                                                                                |                                             |          |                |                     |              |                                            |                                 |

Wartości parametrów zmieniane są w ten sam sposób jak w samym programie COMBIVIS.

Należy otworzyć okno pomocnicze, naciskając podwójnie lewy guzik myszki, a następnie w zależności od rodzaju parametru wybrać jedną lub kilka opcji zmiany albo wpisać nową wartość

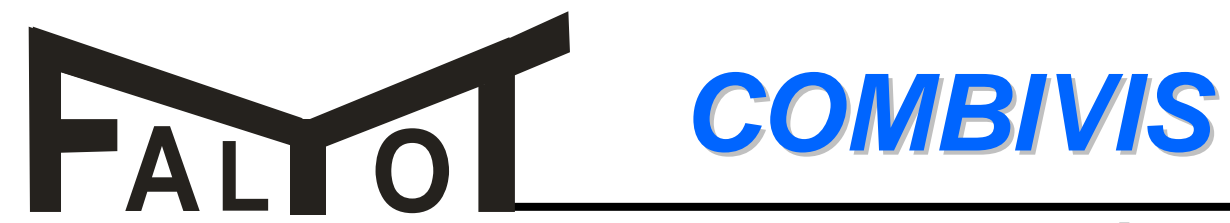

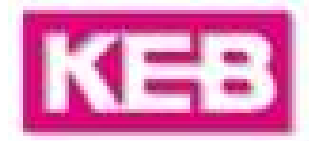

## Lista parametrów:

| COMBIVIS 5 - New project UNREGIST         | ERED DEMO VERSION only                    | or evaluation !!   |                           |                     |
|-------------------------------------------|-------------------------------------------|--------------------|---------------------------|---------------------|
| File Edit View New Parameterlist1 Windows |                                           |                    |                           | -                   |
| 🖉 🔒 👗 🖻 🛍 🖄                               | r 🕰 💹 🛅 🛅                                 | 🕈 🛉 🐿 🦞 🗸          |                           |                     |
| Roject-explorer - New project             |                                           |                    | ×                         | 1                   |
| New project                               | Parameter list                            |                    |                           |                     |
| Inverter parameter                        | ID: Name:                                 | Value:             |                           |                     |
| R ru: run parameter                       | dr00 DASM rated curr                      | ent 5,9 A          |                           | różni się od listy  |
| op: operational parameter                 | drU1 DASM rated species                   | ed 14001/min       |                           | pracv iedvnie tvm.  |
| P pn: protection parameter                | druz DASM rated volt druz DASM rated pour | age 230 V          |                           | że nodczes          |
| S ds: drive spec, control para            | dr04 DASM rated cost                      | obi) 0.83          |                           | 20 000203           |
| B uf: u/f paramet                         |                                           | F0.011             |                           | tworzenia nowego    |
| 🖳 D dr: drive parar 🗭 New Para            | meterlist1 - Node 1                       |                    |                           | programu falownika, |
|                                           |                                           |                    | A                         | ten nie koniecznie  |
| ec: encoder p                             |                                           |                    | <u>×</u>                  |                     |
| U ud: user defin 0 R /                    | W Set Addr ID                             | Parameter          | Value F                   | musi byc            |
| B an: analog I/                           |                                           |                    |                           | podłączony, np.     |
| G di: digital inpu                        |                                           |                    |                           | programowanie w     |
| do: digital out                           |                                           |                    |                           | hiurzo              |
| le: level paran                           |                                           |                    |                           | Diulze.             |
| ps: pos/syn p                             |                                           |                    |                           |                     |
| II in: information                        |                                           |                    |                           |                     |
| y: system par                             |                                           |                    |                           | Aby utworzyć listo  |
|                                           |                                           |                    |                           | Aby utwoizyc iistę  |
| Operator parameti                         |                                           |                    |                           | parametrow          |
|                                           |                                           |                    |                           | falownik nie musi   |
| 🗁 🗃 Download lists                        |                                           |                    |                           | być podłaczony z    |
| Scope files                               |                                           |                    |                           |                     |
| Additional files                          |                                           |                    |                           | komputerem !!!      |
|                                           | 1                                         |                    |                           |                     |
|                                           |                                           |                    |                           |                     |
|                                           |                                           |                    |                           |                     |
|                                           |                                           |                    |                           |                     |
| Inverter: 1 Set adr. mode: Indirect Set   | pointer (Fr09): 0                         | Act. set (ru26): 0 | Password: CP read / write | 1                   |

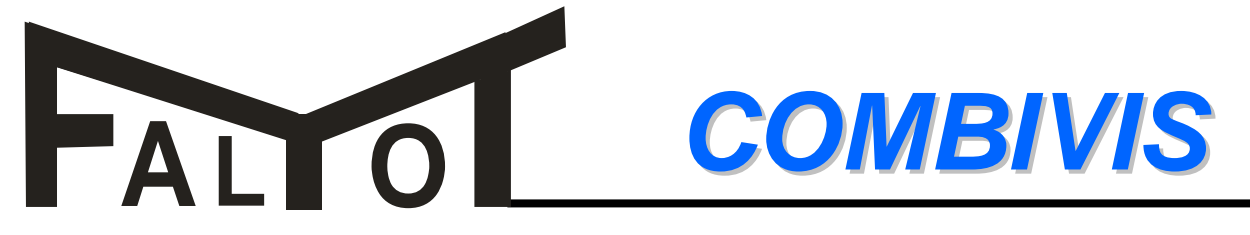

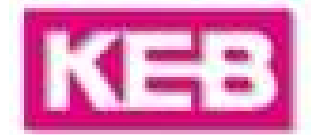

#### Tworzenie nowej listy parametrów:

| Image: Second Second                                          | COMBIVIS 5 - New project UNREGISTE<br>File Edit View Project-explorer Windows H                                                                                                    | ERED DEMO VERSION - only for evaluat<br>telp                                                                                                    | tion !!                                        |                     |                                           |                                      |                                                                                       | <u>_D×</u>                                                    |
|----------------------------------------------------------------------------------------------------|----------------------------------------------------------------------------------------------------|----------------------------------------------------------------------------------------------------|------------------------------------------------|---------------------|-------------------------------------------|--------------------------------------|---------------------------------------------------------------------------------------|---------------------------------------------------------------|
| Proved Parameter Field Project     Parameter New Parameter Field - Node 1      Parameter New Parameter Field - Node 1      Parameter New Parameter Field - Node 1      Parameter Stat      Parameter Stat      Parameter      Parameter Stat      Parameter      Parameter      Parameter Stat      Parameter      Parameter                |                                                                                                    |                                                                                                    | ۹<br>B                                         |                     |                                           |                                      |                                                                                       |                                                               |
| Intervipues.       Demander ist         Image: Intervipues.       Image: Intervipues.         Image: Intervipues.       Image: Intervipues.                                                                                                    | Project-explorer - New project                                                                                                    | - L A                                                                                                    | # New Param                                    | eterlist1           | -Node I                                   |                                      |                                                                                       |                                                               |
| Inverter parameter       ID:       Name: <ul> <li>Inverter parameter</li> <li>Inverter parameter</li> <li>Inverter par</li></ul>                                                                                                    | Node 1                                                                                                    |                                                                                                    |                                                |                     |                                           |                                      |                                                                                       |                                                               |
| Image: Solution parameter       0.000       DASM rated cuterin       0       PW       1       0.000       oP00       reference source       0: analog REF         Image: Dispect parameter       0.000       DASM rated voltage       1       RW       1       0.000       oP00       reference source       0: analog REF         Image: Dispect parameter       0.000       DASM rated power       3       RW       1       1000       dS00       oP00       reference source       7: reference, no LS         Image: Dispect parameter       0.000       DASM rated power       4       RW       1       1100h       dS00       KI current       1500         Image: Dispect parameter       0.000       DASM rated forguency       5       6       RW       1       100h       dS00       KI current       1500         Image: Dispect parameter       0.000       DASM rated forguency       5       6       RW       1       0602h       dr02       DASM rated voltage       230 V         Image: Dispect parameter       0.000       DASM rated comput       0.0000       0602h       dr02       DASM rated voltage       230 V         Image: Dispect parameter       0.0017       DASM rated current       0.00000       0.0000h       0.0000h <td>- C Inverter parameter</td> <td>ID: Name:</td> <td>8 B/W</td> <td>Set</td> <td>Addr</td> <td>1D</td> <td>Parameter</td> <td>Value</td>                                                                                                    | - C Inverter parameter                                                                                                    | ID: Name:                                                                                                    | 8 B/W                                          | Set                 | Addr                                      | 1D                                   | Parameter                                                                             | Value                                                         |
| <ul> <li>Norm control parameter</li> <li>Advisor definition para.</li> <li>F fr. free programmable para</li> <li>A an: analog I/O parameter</li> <li>Advisor definition para.</li> <li>F fr. free programmable para</li> <li>Advisor definition para.</li> <li>Advisor definition para.</li> <li>F fr. free programmable para</li> <li>Advisor definition para.</li> <li>Advisor definition para.</li> <li>F fr. free programmable para</li> <li>Advisor definition para.</li> <li>Advisor definition para.</li> <li>Advisor definition para.</li> <li>F fr. free programmable para</li> <li>Advisor definition para.</li> <li>Advisor definition para.</li> <li>Advisor definition para.</li> <li>Advisor definition para.</li> <li>Advisor definition parameter</li> <li>Advisor definition parameter</li> <li>Advisor definition definition definition definition definition definition definition definition definition definition definition definition definition definiti</li></ul> | ru: run parameter     op: operational parameter     P pn: protection parameter     C cs: control speed paramet     S ds: drive spec. control par     B uf: u/f parameter     D dr: drive parameter                                                                                                    | dr00 DASM rated current     dr01 DASM rated speed     dr02 DASM rated voltage     dr03 DASM rated power     dr03 DASM rated cos(phi)     dr05 DASM rated frequency     dr06 DASM stator relistance                                                                                                    | 0 RW<br>1 RW<br>2<br>3 RW<br>4 RW<br>5<br>6 RW | <br> <br> <br> <br> | 0300h<br>0301h<br>1100h<br>1101h<br>0602h | oP00<br>oP01<br>dS00<br>dS01<br>dr02 | reference source<br>rotation source<br>KP current<br>KI current<br>DASM rated voltage | 0: analog REF<br>7: reference, no LS<br>1500<br>1500<br>230 V |
| Additional files                                                                                                    | N       cn: control parameter         E       ec: encoder parameter         U       ud: user definition para.         F       fr: free programmable para         An: analog I/O parameter         G       di: digital input parameter         C       di: digital output parameter         I       do: digital output parameter         I       ele: level parameter         H       ps: pos/syn parameter         I: in: information parameter         Y       sy: system parameter         Q       aa: adjustment assist. para         M       pp: prog. parameter         Q       operator parameter         Work lists       Mork lists         Download lists       Scope files         Additional files       Item | <ul> <li>dr07 DASM sigma-inductance</li> <li>dr07 DASM sigma-inductance</li> <li>dr11 motorprotection mode</li> <li>dr12 motorprot. rated current</li> <li>dr14 DASM rated torque</li> <li>dr15 max torque FU</li> <li>dr16 DASM max torque corn. sp</li> <li>dr17 DASM speed for max torq.</li> <li>dr18 DASM field weak. speed</li> <li>dr19 flux adaption faktor</li> <li>dr20 field weak. curve</li> <li>dr21 no load voltage</li> </ul> | 7 RW                                           | 1                   | 0605h                                     | dr05                                 | DASM rated frequency                                                                  | 50,0 Hz                                                       |

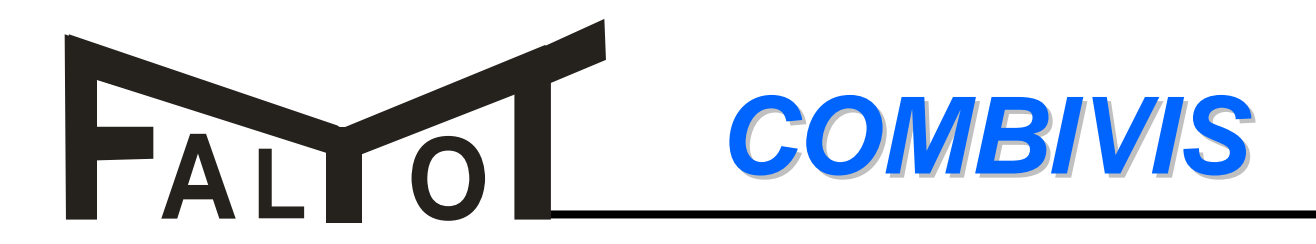

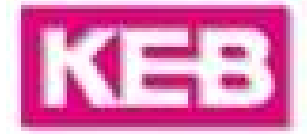

#### Programowanie przez listę parametrów:

|                                | 8         |                          | •          | 👻 🖌        |           |            |           |                      |                     |
|--------------------------------|-----------|--------------------------|------------|------------|-----------|------------|-----------|----------------------|---------------------|
| Project-explorer - New project |           | ×                        | <b>F</b> N | ew Parame  | eterlist1 | - Node 1   |           |                      |                     |
| 🗅 New project 📃                | Parameter | list                     |            |            |           |            |           |                      |                     |
| Node 1                         | ID:       | Name:                    |            |            |           |            |           |                      |                     |
| Inverter parameter             | ▶ dr00    | DASM rated current       | 8          | B/W        | Set       | Addr       | ID        | Parameter            | Value               |
| R ru: run parameter            | - di00    | DASM rated content       | 0          | BW         | 1         | 03006      | oP00      | reference source     | 0: analog BEE       |
| O op: operational parameter    |           | DAGM rated speed         | 1          | BW         | Ê.        | 0301h      | oP01      | rotation source      | 7: reference, no LS |
| P pn: protection parameter     | drU2      | DASM rated voltage       | 2          | 0.116.232  | 201       | 0.000      |           |                      |                     |
| C cs: control speed paramet    | dr03      | DASM rated power         | 3          | RW         | Ē.        | 1100h      | dS00      | KP current           | 1500                |
|                                | dr04      | DASM rated cos(phi)      | 4          | RW         | - Q       | 1101h      | dS01      | KI current           | 1500                |
| B uf: u/f parameter            | dr05      | DASM rated frequency     | 5          |            |           |            |           |                      |                     |
| D dr. drive parameter          | 🕨 dr06    | DASM stator resistance   | 67         | HW         | 12        | 0602h      | drU2      | DASM rated voltage   | 230 V               |
|                                | ▶ dr07    | DASM sigma-inductance    | 1          | RW         | 55        | 0605h      | CUID      | DASM rated frequency | 50,0 HZ             |
| E ec: encoder parameter        | ▶ dr11    | motorprotection mode     |            |            |           |            |           |                      |                     |
| U ud: user definition para.    | ▶ dr12    | motorprot rated current  |            |            |           |            |           |                      |                     |
| F fr: free programmable para   | ▶ dr14    | DASM rated torque        |            |            |           |            |           |                      |                     |
|                                | ► dd15    | manutorque EU            |            |            |           |            |           |                      |                     |
| G di: digital input parameter  |           | DACK I                   | Edi        | it value   | _         |            |           | ×                    |                     |
| T do: digital output paramete  | r aris    | DASM max torque corn. sp | dr         | 02 DASM ra | ed voltag | e; New Par | ameterlis | t1; Entry 6          |                     |
|                                | P dr17    | DASM speed for max torg. |            | 30 V       |           |            |           |                      |                     |
| - III ps: pos/syn parameter    | dr18      | DASM field weak. speed   |            | 1          |           |            |           |                      |                     |
|                                | 🕨 dr19    | flux adaption faktor     |            | ]          |           |            |           |                      |                     |
| V sustem parameter             | 🕨 dr20    | field weak, curve        |            |            |           |            |           |                      |                     |
| 2 aar adjustment assist para   | ▶ dr21    | no load voltage          |            |            |           | 2          |           |                      |                     |
|                                |           | 1050                     |            |            |           |            | V Ok      | . 🗙 Cancel           |                     |
| Derator parameter              |           |                          |            |            |           |            |           |                      |                     |
| - Operator paraliteter         |           |                          |            |            |           |            |           |                      |                     |
| Work lists                     |           |                          |            |            |           |            |           |                      |                     |
|                                |           |                          |            |            |           |            |           |                      |                     |
|                                |           |                          |            |            |           |            |           |                      |                     |
|                                |           |                          |            |            |           |            |           |                      |                     |

Fakt iż podczas tworzenia nowej lista parametrów falownik <u>nie</u> musi być podłączony z komputerem sprawia, że dokonane przez nas zmiany w wartościach parametrów nie zostają wpisane automatycznie w falownik.

Aby wpisać po kolei każdy zmieniony przez nas parametr do falownika należy przycisnąć ikonkę "strzałka w dół". **COMBIVIS** 

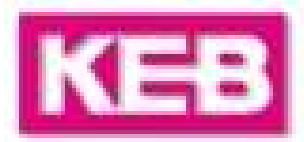

## Przykład listy parametrów:

| 21 | R/W | Addr  | ID   | Parameter              | Value                       |
|----|-----|-------|------|------------------------|-----------------------------|
| 0  | WA  | 0801h | Ud01 | password               | 440                         |
| 1  | RW  | 0901h | Fr01 | copy parameter set     | -4: def. cust+sys. all sets |
| 2  |     |       |      |                        |                             |
| 3  | RW  | 0300h | oP00 | reference source       | 2: digital abs (op.3)       |
| 4  | RW  | 0301h | oP01 | rotation source        | 3: FOR/REV, abs.            |
| 5  | RW  | 0303h | oP03 | reference setting      | 50,0000 Hz                  |
| 6  | RW  | 050Bh | uF11 | switching frequency    | 2: 8 kHz                    |
| 7  | RW  | OFOOh | cSOO | speed control config.  | O: off                      |
| 8  | RW  | 0600h | dr00 | DASM rated current     | 1,5A                        |
| 9  |     |       |      |                        |                             |
| 10 | RW  | 0422h | Pn34 | brake ctrl. mode       | 3: br.ctrl/phase check/di   |
| 11 | RW  | 0425h | Pn37 | brake ctrl. start ref. | 5,0000 Hz                   |
| 12 | RW  | 0423h | Pn35 | premagnetizing time    | 2,00 s                      |
| 13 | RW  | 042Bh | Pn43 | min. Ioad brake ctrl.  | 10%                         |
| 14 | RW  | 0424h | Pn36 | brake release time     | 1,00 s                      |
| 15 |     |       |      |                        |                             |
| 16 | RW  | 0429h | Pn41 | brake ctrl. stop ref.  | 3,0000 Hz                   |
| 17 | RW  | 0427h | Pn39 | brake delay time       | 2,00 s                      |
| 18 | RW  | 0428h | Pn40 | brake closing time     | 2,00 s                      |
| 19 |     |       |      | -                      |                             |
| 20 | RW  | 0C00h | do00 | condition 0            | 18: brake control           |
|    |     |       |      |                        |                             |

FALIO

Każda lista parametrów powinna zaczynać się od:

- **ustalenia dostępu poprzez hasło,** parametr **Ud01** (440 → dostęp do wszystkich parametrów)

- doprowadzenia falownika do stanu pierwotnego, parametr Fr01 = - 4. Niweczy to wcześniej dokonane niezamierzone lub nieznane zmiany.

Dalsza kolejność parametrów jest swobodna.

Ostatnim parametrem w liście może być ponowna zmiana hasła na dostęp jedynie do CP, parametr Ud01 = 200.

Linie puste, są jedynie efektem porządkującym, uzyskujemy je klawiszem F7

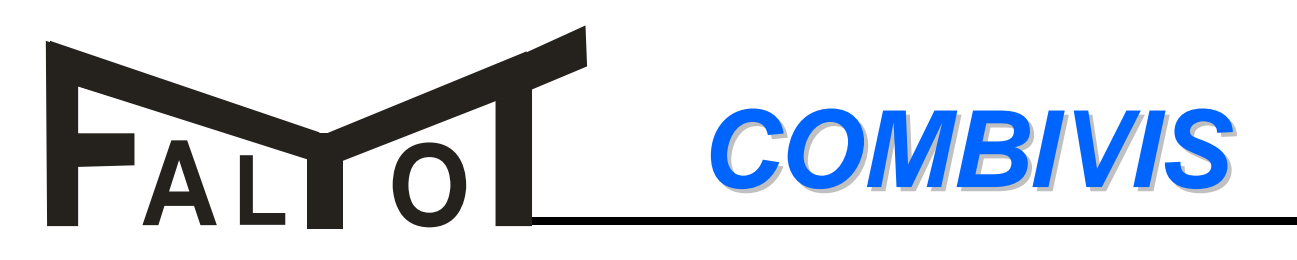

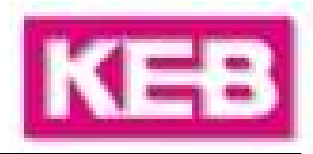

#### Archiwacja parametrów falownika:

| COMBIVIS 5                                  | - New project      | UNREGISTE     | RED DEMO  | VERSION - only     |
|---------------------------------------------|--------------------|---------------|-----------|--------------------|
| File Edit View                              | - Help             |               |           |                    |
| New project<br>New Paramete<br>New Worklist | rlist              |               | <b>Q</b>  |                    |
| Parameter sav                               | ing                | eu            | Parameter | liet               |
| Open                                        | Strg+O             |               |           |                    |
| Save                                        | Strg+S             |               | ID:       | Name:              |
| Save as                                     |                    | er            | ▶ oP00    | reference source   |
| Open                                        | +                  | parameter     | ▶ oP01    | rotation source    |
| Course annaise at                           |                    | barameter     | ▶ oP02    | rotation setting   |
| Save project                                | _                  | ed parameter  | ▶ oP03    | reference setting  |
| Save project a                              | 5                  | er            | ▶ oP05    | reference setting  |
| Copy project                                |                    | eter          | ▶ oP06    | min. reference fo  |
| Print                                       | Strg+P             | ameter        | ▶ oP07    | min. reference re  |
|                                             |                    | on para.      | ▶ oP10    | max. reference fo  |
| Quit                                        |                    | mable para.   | ▶ oP11    | max. reference re  |
| <u>-</u>                                    | an: analog 1/0     | parameter     | ▶ oP14    | abs. max. referer  |
|                                             | di: digital input  | parameter     | ▶ oP15    | abs. max. referer  |
|                                             | ] do: digital outp | out parameter | ▶ oP18    | step value rot. sc |
|                                             | J le: level param  | ieter         | oP19      | step value input   |
|                                             | I in: information  | parameter     | -P20      | stan valua innut   |

Archiwacja parametrów falownika polega na zapisie kompletnej listy parametrów.

Program COMBIVIS otwiera nową listę parametrów i wpisuje do niej wszystkie parametry według naszego wyboru:

- po kolei (zalecane)
- łącząc parametrów bez uwzględnienia zestawów lub
- lącząc zestawy

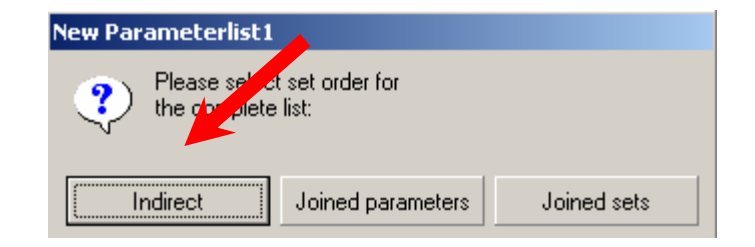

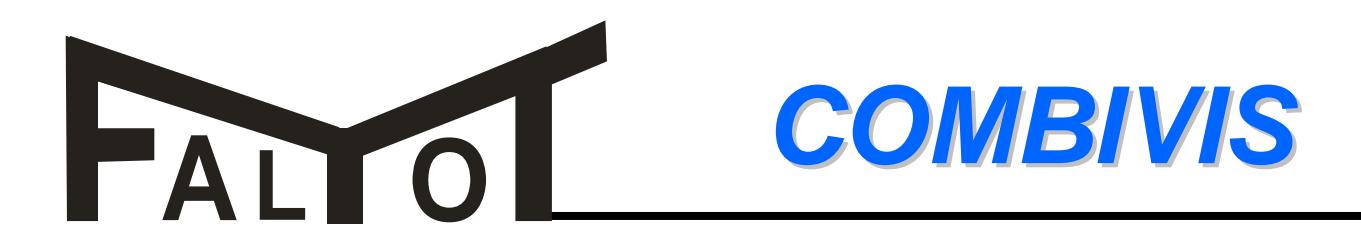

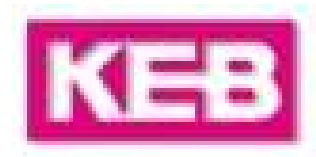

#### Parametry operatora:

| KB COMBIVIS 5 - New project UNREGI                                                                                                    | ERED DEMO VERSION - only                                                                                                    | for evaluation !!                                                                                                    |                                                    |
|----------------------------------------------------------------------------------------------------|----------------------------------------------------------------------------------------------------|----------------------------------------------------------------------------------------------------|----------------------------------------------------|
| File Edit View Help                                                                                                    |                                                                                                    |                                                                                                    |                                                    |
| Project-explorer                                                                                                    | · 💁 🔤 🗎                                                                                                    |                                                                                                    |                                                    |
| Operator parameter     Operator parameter     CP-Mode     Ne     Ne                                                                                                    | Parameter list                                                                                                    |                                                                                                    | _ 🗆 ×                                              |
| Hexadecimal display       F12         Inverter parameter       Inverter parameter         Inverter parameter       Inverter parameter         Inverter parameter | ID:       Name:         ru00       inverter state         ru01       set value display         ru02       ramp output disp         ru03       actual frequency         ru07       actual value display         ru08       encoder 1 st         ru10       encoder 2 st         ru11       set torque di         ru12       actual torque         ru13       actual utiliza         ru14       peak utilizati         ru15       apparent cui | Value:           0: no operation           y         0,000 1/min           play         0,000 1/min           y display         0,000 1/min           glay         0,000 1/min           Operator parameter - Node 1           vddr         Set           Parameter           080h         0           Date Aug 23 2004 Ty           081h         0           Diag Rsp.DelayTime           083h         0           Current Password           084h         0           Diag Error Counter | Value<br>y 00010021h<br>10<br>1 ms<br>-2<br>0<br>0 |
| di: digital input parameter     do: digital output parameter     do: digital output parameter     le: level parameter     ps: pos/syn parameter     in: information parameter     Sy: system parameter                                                                                                    | ru16 peak appare 00<br>ru17 active currer 00<br>ru18 actual DC vc 00<br>ru19 peak DC vol<br>ru20 output voltag                                                                                                    | J87h 0 HSP5 Tout Count<br>J87h 0 Diag Baudrate<br>J89h 0 DIN66019II Error Cou<br>J8Ah 0 DIN66019II Rsp.Dela                                                                                                    | 0<br>5<br>u 0<br>a 1 ms                            |

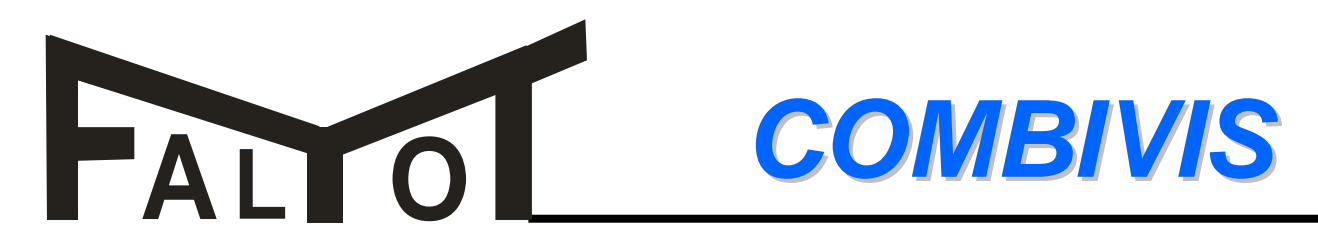

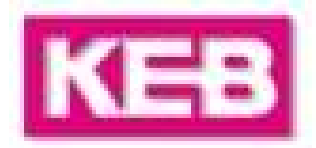

#### Zmiana języka na Niemiecki:

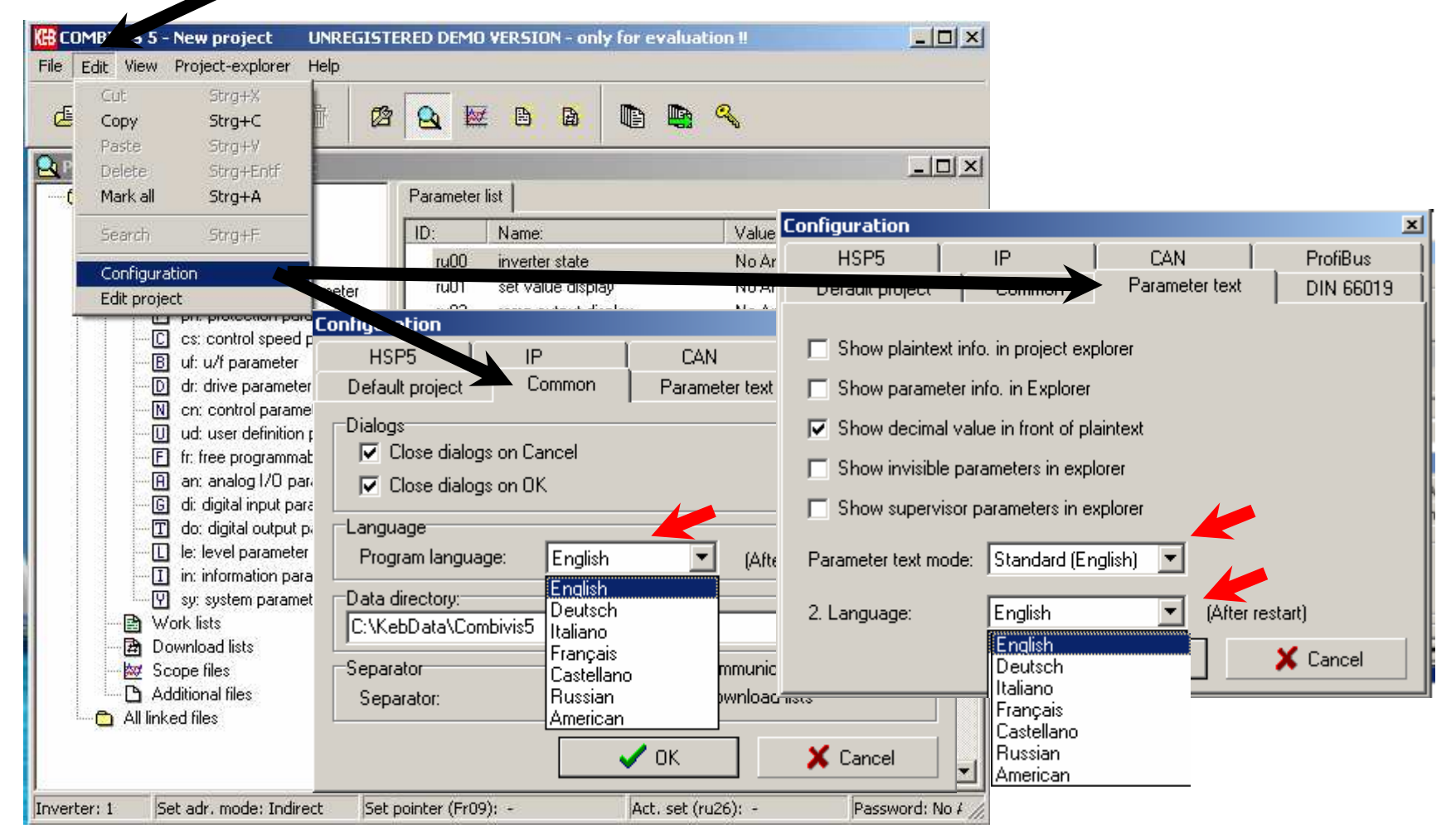